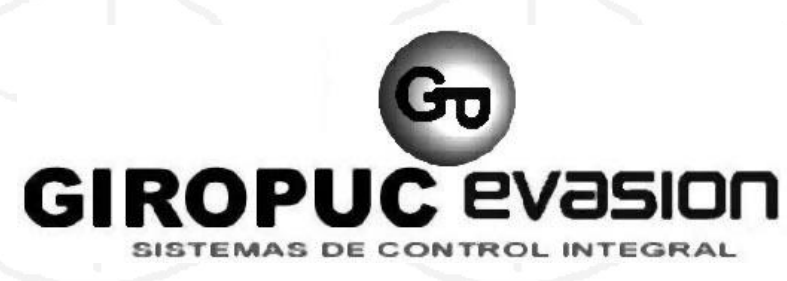

www.giropuc.com

# Dynamic

## Software Gestión Pantallas

Dynamic Plus es un software de edición para pantallas led de gran formato.

Plus

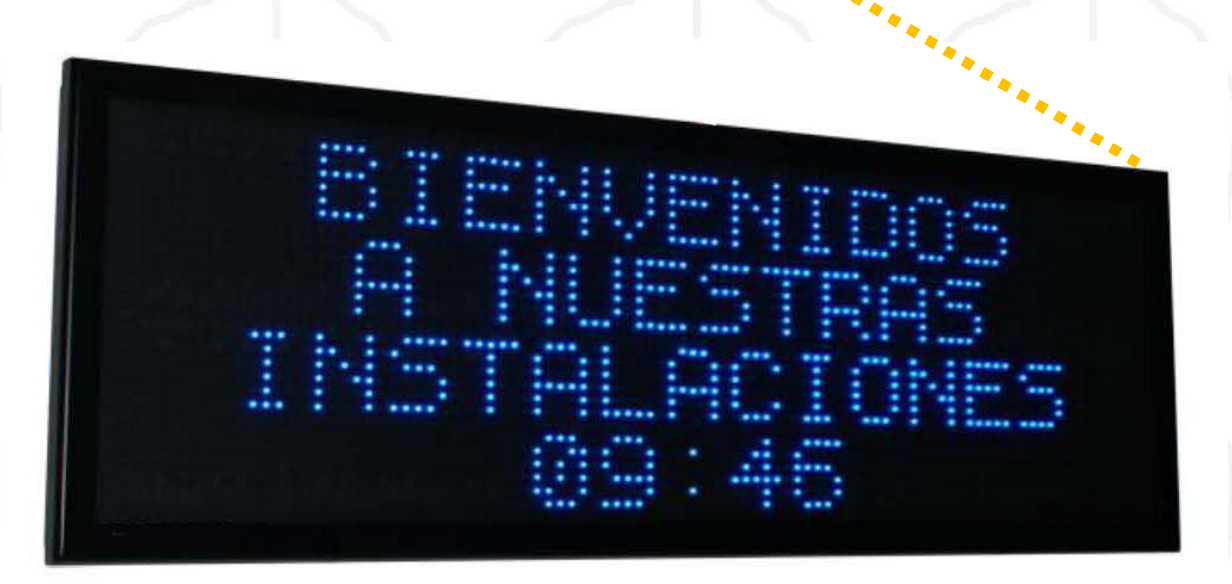

c/. Vallveric, 85 2º2ª 08304 Mataró Teléfono 937567140 mail <u>giropucevas</u> www.giropuc.com

#### 1.1 Configuración mínima del PC

La aplicación Dynamic Plus está concebida para funcionar sobre los **sistemas Windows 32 y 64 bits**. Windows 7 y posteriores.

La configuración mínima del PC es:

- Sistema operativo Windows 7
- Microsoft.NET Framework 4.0\*
- Package redistribuible Microsoft Visual C++ 2010\*

\***Nota**: El fichero rar entregado incluye Framework 4.0 (*dotNetFx40\_Full\_setup*) y Visual C++ 2010 (*vcredist\_x86*). Si su PC no dispone de alguno de estos componentes, habrá que instalarlos antes del Software. (En Windows 8 ya están instalados)

#### 1.2 Instalación del Software Dynamic Plus

Póngase en contacto con su distribuidor para la instalación del Software.

Para instalar el programa debemos ejecutar Setup.exe

Al instalarlo el asistente ofrece la opción del idioma de instalación así como del directorio (por defecto C:\Program Files\Dynamic Plus\...)

#### 2. CONEXIÓN

Al ejecutar el programa aparecerá una pantalla como esta.

A continuación veremos su funcionamiento.

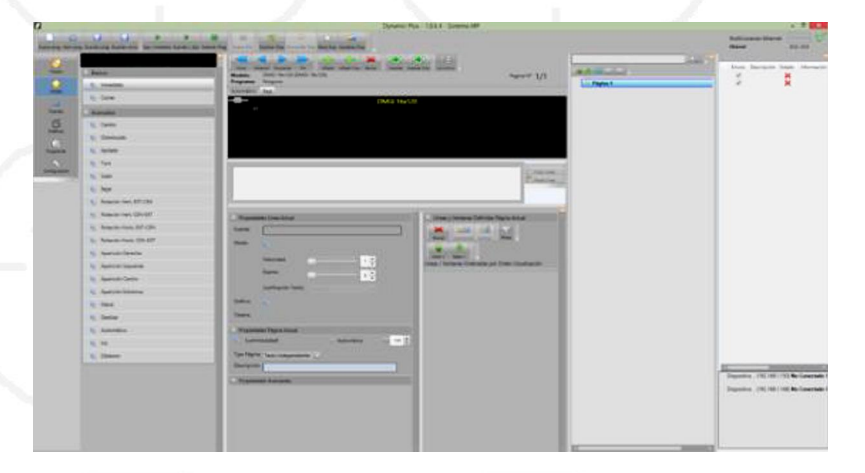

#### 2.1 Configuración de la comunicación

Para que el programa reconozca la pantalla en Dynamic + vamos a "*Configuración*" del panel izquierdo (Menú acciones), pestaña

"Comunicaciones" y seleccionamos nuestro tipo de conexión (RS 232/485 o Ethernet).

Si es RS232/485, debemos seleccionar el COM correcto.

Para saberlo tendremos que ir a *"Administrador de dispostivos"* de Windows y así veremos el COM que estamos utilizando.

| AIC | Tivo Accion Ac Ayada                                    |
|-----|---------------------------------------------------------|
| (a  |                                                         |
| 4   | a JosePC                                                |
|     | Adaptadores de pantalla                                 |
|     | Adaptadores de red                                      |
|     | Controladoras ATA/ATAPI IDE                             |
|     | Controladoras de bus serie universal                    |
|     | Controladoras de sonido y vídeo y dispositivos de juego |
|     | ା ଏଲ୍ଲ Dispositivos de interfaz de usuario (HID)        |
|     | 🗁 🚛 Dispositivos del sistema                            |
|     | Dispositivos portátiles                                 |
|     | 🖻 📲 Equipo                                              |
|     | Monitores                                               |
|     | Mouse y otros dispositivos señaladores                  |
|     | Procesadores                                            |
|     | Puertos (COM y LPT)                                     |
|     | USB Elektra Com Port (COM8)                             |
|     | > Teclados                                              |
|     | Unidades de disco                                       |
|     | ▷ 🔐 Unidades de DVD o CD-ROM                            |

c/. Vallveric, 85 2º2ª 08304 Mataró Teléfono 937567140 www.giropuc.com

En el caso que sea Ethernet, sólo hay que seleccionar "*Ethernet*" Una vez configurada correctamente la comunicación, aparecerá un "visto" en el estado

| l      |               |            |                   |             | Co          | nfiguración Aplic  | ación                                |                    |               | -        |           |
|--------|---------------|------------|-------------------|-------------|-------------|--------------------|--------------------------------------|--------------------|---------------|----------|-----------|
| eneral | Sistema       | Apariencia | Comunicaciones    | Dispositivo |             |                    |                                      |                    |               |          |           |
|        |               | Puerto Co  | onectado          |             | Envios<br>2 | Descripción Estado | BETTY - VH: 38, VS: 83, Uc: PERMANEN | Dispositivo<br>T 1 | Configuración | Activa   | D         |
|        |               | Modo       | R5 232            |             |             |                    |                                      |                    |               |          |           |
|        |               | Puerto     | COM7              |             |             |                    |                                      |                    |               |          |           |
|        |               | Bauds      | 9600              | <b>2</b>    |             |                    |                                      |                    |               |          |           |
| _      | 1             | Paridad    | N                 | ×           |             |                    |                                      |                    |               |          |           |
| RS 23  | 12/485        | Data bits  | 8                 |             | 2           | Órdene             | s afectan a:                         |                    |               |          |           |
| Etha   | i.<br>Irrinit | Stop bits  | 1                 |             | Conect      | w<br>Configuración |                                      |                    |               |          |           |
| -      |               | - Limita   | r Buffer (bytes)  | 512 🗘       | Número Dr   | spositivos         |                                      |                    |               |          |           |
|        |               | - Debu     | g DLL             |             | De          | 1                  |                                      |                    |               |          |           |
|        |               | Ajuste Tin | neOut (1 defecto) | 2 🔹         | Hasta 2     | 55                 |                                      |                    |               |          |           |
|        |               | Modo Cor   | municaciones:     | Rápido 🔛    | Iniciar     |                    |                                      |                    |               |          |           |
|        |               | Abrir      | Comunicaciones    |             | -           |                    |                                      |                    | Restaurar va  | lores po | e defecto |

#### 2.2 Selección del modelo de pantalla

Para seleccionar nuestro modelo, en "Configuración", "Sistema", "Pantalla por defecto", seleccionaremos nuestro modelo de pantalla

Aquí también podemos seleccionar la fuente, el gráfico, el efecto y el tipo de página que queremos por defecto.

#### **3. SOFTWARE "DYNAMIC PLUS"**

Estas son las diferentes partes que forman el programa Dynamic Plus.

A continuación veremos en detalle cada una de ellas. (Puede clicar encima para ir directamente al apartado).

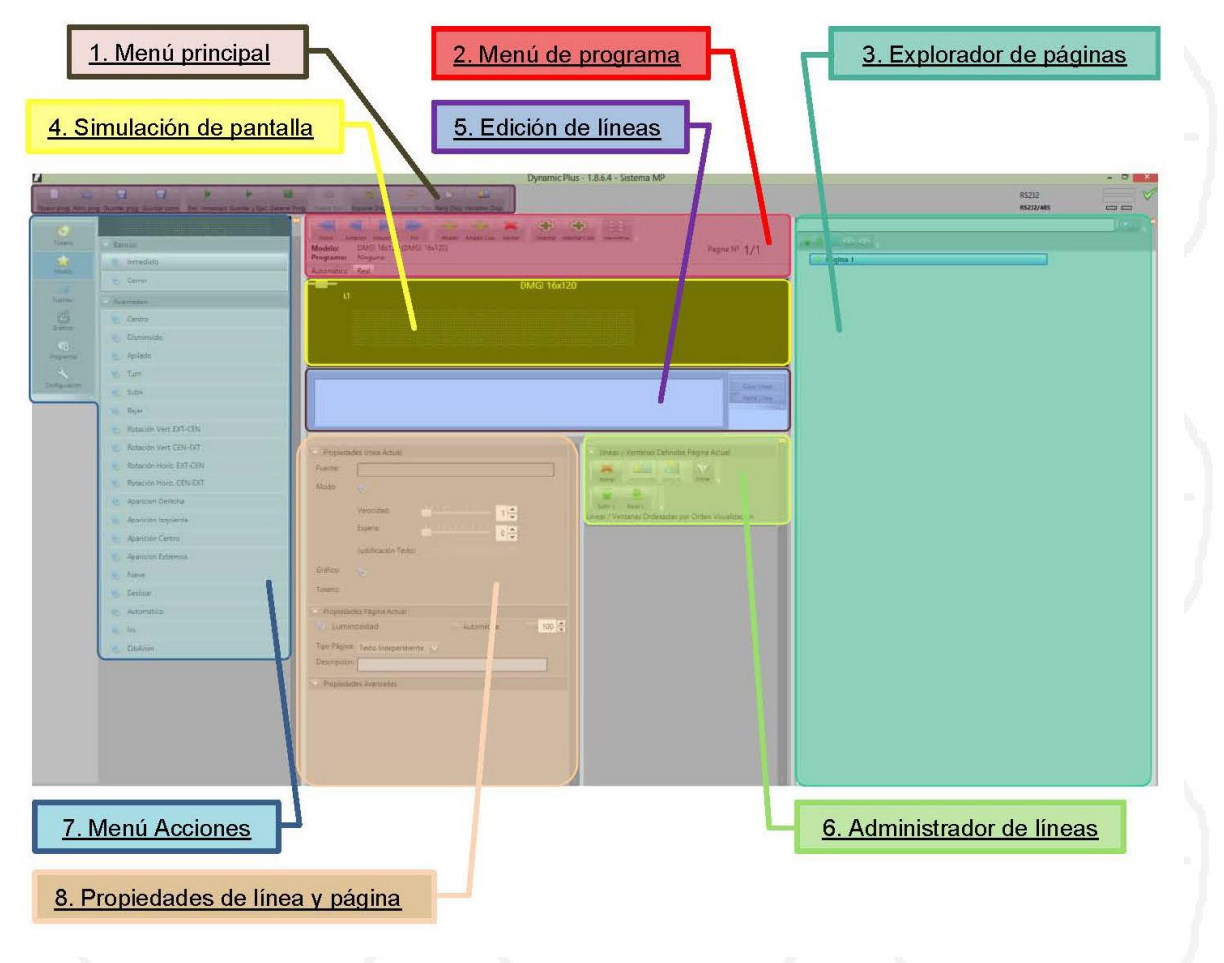

c/. Vallveric, 85 2º2ª 08304 Mataró Teléfono 937567140 www.giropuc.com

#### 3.1 Menú Principal B

Nuevo Programa: Crea un programa nuevo según la configuración del sistema y los valores por defecto.

Explorar Disp. Sincronizar Disp. Reloj Disp. Variables Disp.

Un nuevo programa se genera automáticamente cuando se abre Dynamic Plus.

Nuevo prog. Abrir prog. Guardar prog. Guardar como Ejec. Inmediato Guardar y Ejec. Detener Prog. Nuevo Sim.

- Abrir Programa: Abre un programa existente, guardado en un disco duro y accesible desde el PC local.
- **Guardar prog**: Guarda las modificaciones hechas en el programa previamente abierto.
- Guardar como: Crea un fichero ".pbm" del nuevo programa en un disco duro accesible desde el PC local. El nombre del programa debe ser de 8 caracteres máximo.
- Ejecución inmediata: Envía el programa a la pantalla(s) conectada y seleccionada para su ejecución inmediata. El programa no se memoriza en la pantalla. (Nota2) (Nota3)
- Guardar y Ejecutar: Envía el programa a la pantalla, para su ejecución inmediata y una copia del programa se guarda en la memoria de la pantalla con el nombre escogido por el usuario. El nombre del programa debe ser de 8 caracteres máximo.
- Detener Programa: Detiene la ejecución del programa en la pantalla conectada y seleccionada. Esta se apaga y queda en estado de espera. (Nota3)
- Explorador Dispositivos: Explorador de disco duros del PC local y del display conectado y seleccionado que permite una gestión fácil y rápida de los diferentes programas (ejecución, traspaso de un disco a otro, borrado).

Nota2: En la práctica para su funcionamiento, crea una copia temporal del programa que se memoriza automáticamente en la pantalla con un nombre por defecto.

Nota3: Si la pantalla se desconecta en este estado, volverá a arrancar en el mismo estado.

- **Reloj Dispositivo**: Aquí podemos modificar el reloj que se verá en pantalla. Para hacerlo de forma manual, subiremos o bajaremos el valor con las flechas o bien entraremos el valor deseado, pulsaremos "Enter", pulsaremos "actualizar reloj" y ya podemos cerrar la pantalla. Para hacerlo de forma automática pulsaremos "Sincronizar de reloj Pc".
- Variables del Dispositivo: Permite modificar los valores de las 25 variables numéricas internas. Para introducir el valor, elegimos la letra de la variable, pulsamos "Enter" y "Actualizar"

#### 3.2 Menú Programa

|   |                   |              |                         |                      |                          | -          | ×        | -         | +             | 88          |                                              |
|---|-------------------|--------------|-------------------------|----------------------|--------------------------|------------|----------|-----------|---------------|-------------|----------------------------------------------|
| 1 | Inicio            | Anterior     | Siquiente               | Fin                  | Añadir                   | Añadir Cop | Borrar   | Insertar  | Insertar Coo. | Identificar |                                              |
| P | Aodelo:<br>rogram | DM<br>a: \\H | GI 16x120<br>pserver\es | (DMC pá<br>pai perse | ágina Final<br>mancauren | \Documen   | ts\DISPL | AYS GRANE | )ES\Elektra P | alamos\Sof  | Pagina N° 6/6<br>t\Test\DitelES2.pbm (DISCO) |
| A | utomáti           | co Rea       |                         |                      |                          |            |          |           |               |             |                                              |

En esta barra de menú se han reagrupado los controles para crear las páginas en un nuevo programa, y también para desplazarse en las diferentes páginas existentes.

La nueva página o página seleccionada siempre queda reflejada en "Simulación de pantalla".

- **Inicio**: Ir a la primera página del programa.
- Anterior: Ir a la página anterior a la visualizada.
- Siguiente: Ir a la página siguiente a la visualizada.
- Fin: Ir a la última página del programa.
- Añadir: Añade una nueva página al programa. Se añade a la última página del programa.

c/. Vallveric, 85 2º2ª 08304 Mataró Teléfono 937567140 mail giropucevasion@giropuc.com www.giropuc.com

- Añadir copia: Añade una copia de la página visualizada al programa. Se añade a la última página del programa.
- Borrar: Borra la página visualizada.
- Insertar: Inserta una nueva página entre la página visualizada y la siguiente.
- Insertar copia: Inserta una copia de la página visualizada entre la página visualizada y la siguiente.
- Identificar: Permite ver con facilidad en "simulación de pantalla" las ventanas creadas.

#### 3.3 Explorador de páginas

El explorador de páginas proporciona una vista de las páginas creadas.

- Flechas: Permiten cambiar el orden de las páginas.
- Expandir: Proporciona información sobre lo que está escrito en cada página. (Con el botón "+", podemos expandir también la información)

#### Activar / Desactivar previsualización página

- Con cursor: Al pasar el mouse por encima de la página previsualizamos en simulación de pantalla esa página.
- Simulación: Comando sin funcionamiento.

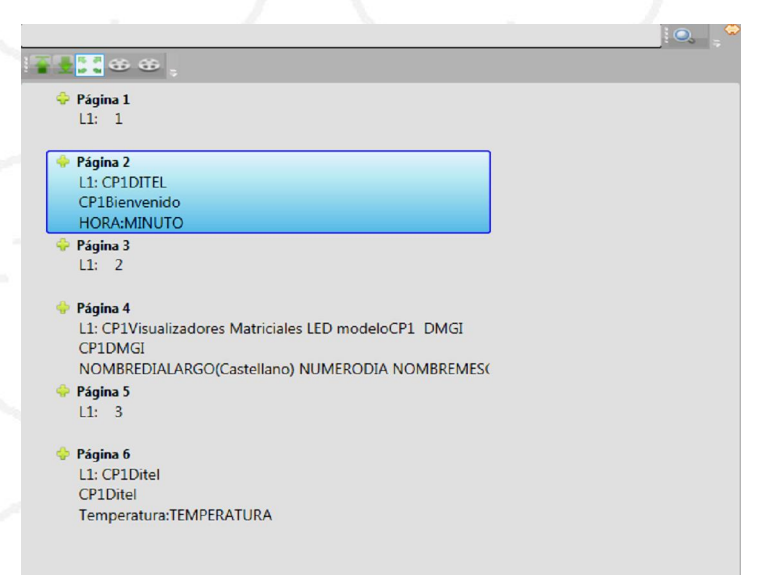

#### 3.4 Simulación de pantalla

En esta parte del programa se visualiza lo que posteriormente veremos en la pantalla led.

- Automático: Hace un zoom automático.
- Real: Permite elegir el zoom de la simulación.

Si el cuadro sale en **rojo** significa que no hay línea creada.

En verde, la línea está creada.

Si desde el cuadro rojo, pulsamos "*ctrl* + *click*" crearemos una ventana de color **lila** que podemos hacer más estrecha o más ancha.

Si tenemos muchas ventanas, con la opción "*Identificar*" podemos verlas todas de modo más fácil. La ventana actual se verá de color **amarillo**.

Con "ctrl + sup" eliminamos la ventana o línea seleccionada.

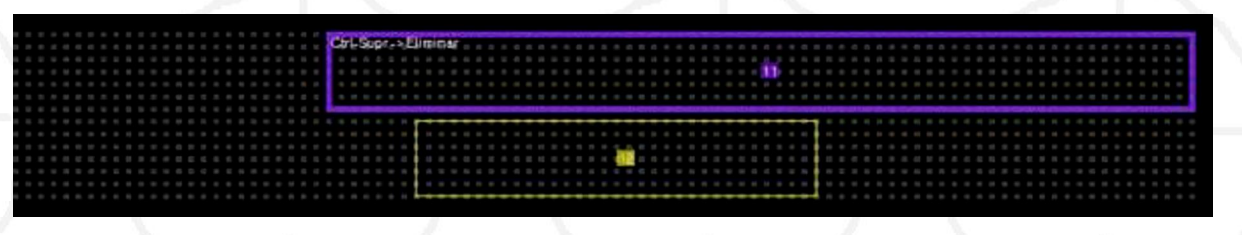

#### 3.5 Edición de líneas

### EDICION DE LINEAS Copy Linea Paste Línea

Aquí podemos escribir de igual modo que en la ventana seleccionada el texto que queramos o bien insertar un gráfico, hora, tiempo, temperatura... También se ve reflejado los "token" y efectos.

3.6 Administrador de líneas

Permite borrar la línea seleccionada, cambiar el orden de aparición de estas con los botones subir y bajar y activar o desactivar la línea seleccionada.

| ×            | G      |                                 |                                       | Y                                 |                              |                 |   |  |
|--------------|--------|---------------------------------|---------------------------------------|-----------------------------------|------------------------------|-----------------|---|--|
| Borran       | Но     | izontal                         | Vertical                              | Filtrar                           |                              |                 |   |  |
|              | 1      | 100                             |                                       |                                   |                              |                 |   |  |
| Subir L      | Raia   | r1                              |                                       |                                   |                              |                 |   |  |
|              | Obia   | Contraction of the              |                                       |                                   |                              |                 |   |  |
| eas / V      | entana | s Order                         | nadas por                             | r Orden                           | Visualiza                    | ición           |   |  |
| eas / V      | entana | s Order<br>/entana              | nadas po<br>a (ID:12) -               | r Orden<br>> 0,68,7               | Visualiza<br>,14,1,1         | ición           | 3 |  |
| eas / V<br>😵 | entana | s Order<br>/entana<br>.ínea (1[ | nadas po<br>a (ID:12) -<br>D:12) -> ( | r Orden<br>·> 0,68,7<br>0,96,0,7, | Visualiza<br>7,14,1,1<br>1,1 | ición<br>Activi | 1 |  |

Inverso

Normal

Grosor Intermitente No Centrar

Color Primer Plano

Color Fondo Tiempo

Añadir Evento

Editar Evento Lista Event

> Variable Variables

ID: 0 06/03/2013 10:30 ID: 1 26/11/2011 0:00

Efectos Eventos 西

6

1 🗘

#### 3.7 Menú acciones

Dentro de este menú encontramos las opciones que detallamos a continuación:

- Tokens
- Fuentes
- Gráficos
- Programa •
- Configuración

#### 3.7.1 Tokens

Un "token" es una cadena de caracteres que tiene un significado coherente en cierto lenguaje de programación.

Para que el "token" funcione debe estar delante del texto a aplicar en la "edición de líneas". Si lo colocamos en medio de un texto solo afectará a ese texto. Se aplica con "doble-click"

Datos: Se refiere a los datos que saldrán en pantalla.

- Inverso: Los leds que estaba iluminados se apagan y viceversa.
- Normal: Elimina el efecto inverso y deja los caracteres en modo normal.
- Grosor: Grosor de la letra o dato.
- Intermitente: Añade un efecto intermitente. Se puede colocar alrededor de los caracteres que gueramos.
- No centrar: Justifica a la izquierda el texto.
- Color primer plano y Color fondo: Para pantallas led de varios colores, elige el color.

c/. Vallveric, 85 2º2ª 08304 Mataró Teléfono 937567140 www.giropuc.com

mail giropucevasion@giropuc.com

> 123 123.00

#### Tiempos: Añade una fecha o temperatura.

#### \*Efectos: Solo para pantallas especiales

- Negativo: Aplica un efecto contrario al seleccionado.
- Flash: Es un efecto intermitente. Tiene un efecto sobre toda la línea y debe colocarse el "token" al final de la línea.
- Borrado: Borra los caracteres seleccionados.
- Espera: Entre diferentes líneas o páginas añade un tiempo de espera.
- Beep: Emite un sonido.
- Out:

Eventos: Añade una cuenta atrás para un evento. Tenemos varios ejemplos para elegir.

**Variables**: Después de haber introducido la variable deseada en *"variables disp."* Agregaremos la variable seleccionada haciendo *"doble-click"* sobre el texto *"Variables"*.

#### 3.7.2 Modos

Este es el modo de aparición del texto o los efectos que podemos aplicar a los datos. Para aplicar "*doble-click*".

#### Básicos:

- Inmediato: Aparece al momento.
- Correr: Se desplaza la ventana de derecha a izquierda.

#### Avanzados:

c/.

- Centro: Aplica el efecto desde el centro de la línea.
- Disminuido: Con desplazamiento derecha-izquierda aparecen los caracteres anchos y al llegar a su posición se estrechan al modo normal.
- Apilado: Mueve el texto dígito a dígito.
- Turn: Aparece desde abajo cada dígito.
- Subir: Sube el texto.
- Bajar: Baja el texto.
- Rotación: Tipo de rotación, desde-hacia. Ejemplo: Vertical desde extremo hacia centro.
- Aparición: Por donde aparece el texto.
- Nieve: Aparece el texto punto a punto.
- Deslizar: Mueve todo el texto dentro de la ventana.
- Automático: Alterna diferentes efectos de modo aleatorio.
- Iris: Sólo para pantallas especiales
- DibAnim: Sólo para pantallas especiales

| Vallveric, 85 2º2ª | 08304 Mataró | Teléfono 937567140 |  |
|--------------------|--------------|--------------------|--|
|                    |              | www.giropuc.com    |  |

| Bas | icos                    |
|-----|-------------------------|
|     | Inmediato               |
| 8   | Correr                  |
| Ava | anzados                 |
| 0   | Centro                  |
| 0   | Disminuido              |
| 8   | Apilado                 |
| 8   | Turn                    |
| 8   | Subir                   |
| 0   | Bajar                   |
| 8   | Rotación Vert. EXT-CEN  |
| 8   | Rotación Vert. CEN-EXT  |
| 8   | Rotación Horiz, EXT-CEN |
| 8   | Rotación Horiz. CEN-EXT |
| 8   | Aparición Derecha       |
| 8   | Aparición Izquierda     |
| 3   | Aparición Centro        |
| 3   | Aparición Extremos      |
| 8   | Nieve                   |
| 0   | Deslizar                |
| 0   | Automático              |
| 0   | Iris                    |
| 8   | DibAnim                 |
|     |                         |

#### 3.7.3 Fuentes

Estas son las fuentes que podemos elegir.

Para aplicar la fuente seleccionada sobre la caja de texto, debemos hacer "doble click".

#### 3.7.4 Gráficos

Aquí están algunos gráficos que podemos añadir en nuestra pantalla. También se pueden crear gráficos personalizados. Según la altura de línea podremos elegir entre los de la primera o segunda fila.

#### 3.7.5 Programas

En este apartado podemos combinar diferentes programas creados para que aparezca como uno solo.

En modo "*online*" seleccionamos la pantalla y los programas que queramos ejecutar ("*activa*"). El orden será siempre de arriba abajo según la fecha de creación.

Si desplegamos el menú edición vemos dos tipos de programación:

- Sólo una vez: Repite continuamente el programa seleccionado. Si seleccionamos más de un programa los alterna. Ejemplo: Indicamos que el programa 1 se ejecute de 9:00 a 10:00 y el 2 de 9:00 a 9:30. Entonces la primera media hora, se alternarán los programas 1 y 2 y la segunda, solo se verá el programa 2.
- **Diario**: Aquí podemos seleccionar las horas y días de la semana que funcionará el programa.

Una vez creada la combinación de programas, sólo hay que "enviar programa".

El modo offline es por si no tenemos la pantalla conectada y queremos hacer pruebas.

#### 3.7.6 Configuración

**General**: Permite seleccionar el idioma del programa, modo de conexión de pantalla, tipo de simulación, si queremos las ayudas Led, su tipo y el tipo de depuración.

**Sistema**: Permite seleccionar el tipo de sistema a usar, el modelo de la pantalla, la fuente, el gráfico, el efecto y el tipo de página por defecto.

Apariencia: Aquí podemos cambiar los colores de la "simulación de pantalla", su tipo de letra y tamaño.

**Comunicaciones**: Aquí elegimos el tipo de conexión (RS232/485 o Ethernet) y podemos configurar cada tipo de conexión.

Dispositivo: Para conexiones Ethernet, aquí podemos cambiar las direcciones host, terminal y máscara.

c/. Vallveric, 85 2º2ª 08304 Mataró Teléfono 937567140 mail <u>giropucevasion@giropuc.com</u> <u>www.giropuc.com</u>

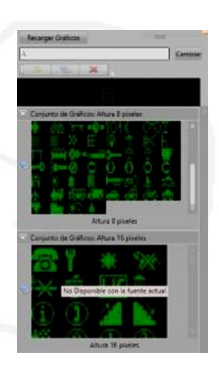

| Conexión                |                 |
|-------------------------|-----------------|
| Online                  |                 |
| Gene Offline            |                 |
| Seleccione Dispositivo  |                 |
| - BETTY - VH: 38, VS: 8 | 3, Lic: PERMANI |
| Enviar Pr               | ograma          |
|                         | -               |
| 😓 LUMDOWN               | 🖌 Activa        |
| Time: UNIAVE7           |                 |
| hpo: ONAVEZ             |                 |
| Тіро                    |                 |
| Sólo una vez            |                 |
| O Diario                |                 |
| Diano                   |                 |
|                         | 22.00           |
|                         | 23:59           |
| Semanal                 |                 |
| 🗹 Lu 🗹 Ma 🔤 Mi 🔤 Ju     | Vi Sa Do        |
| 15th                    | 1               |

#### 3.8 Propiedades de línea y página

Permite modificar las propiedades de línea, página y crear personalizadas. Básicamente aquí controlaremos los tiempos de los efectos y las características de la línea y página.

• Propiedades línea actual

Permite ver o modifica la línea seleccionada. **Fuente**: Fuente actual. **Modo**: Efecto seleccionado.

> Velocidad: El tiempo del efecto. Espera: El tiempo que tarda en aparecer la siguiente línea (segundos). Justificación texto: Posición del texto.

#### • Propiedades página actual

Luminosidad: Luminosidad de los leds de 0 a 100%.

#### • Propiedades avanzadas

Opción para usuarios avanzados que quieran crear su propio script.

#### 4. EJEMPLO

Una forma rápida de comprender el programa es sin duda con un ejemplo. Vamos a:

1- Crear el **programa "abierto"** donde a la izquierda salgan el **logo**; unas letras en grande que tengan intermitencia y que después se vean fijas durante 5 segundos.

2- A la derecha haremos un **título**, una línea con un texto que corra de derecha a izquierda y no se mueva durante 10 segundos

3- Debajo el gráfico de un teléfono.

4- A su lado el número de teléfono que corra de arriba abajo.

5- Crear otra página con el texto "abierto".

6- Crearemos un segundo **programa "cerrado"** donde veremos como insertar fecha y luego el texto de cerrado.

7- Por último lo configuraremos para que el programa abierto se vea de lunes a viernes y el cerrado los fines de semana.

| c/. Vallveric, 85 2º2ª | 08304 Mataró | Teléfono 937567140 | mail giropucevasion@giropuc.com |
|------------------------|--------------|--------------------|---------------------------------|
|                        |              | www.giropuc.com    |                                 |

| Fuente:    | Рециела бхб           |           |      |     |
|------------|-----------------------|-----------|------|-----|
| Modo       | S Inmediato           |           |      |     |
|            | Velocidad:            |           | 60 🗘 |     |
|            | Espera                |           | 10 🗘 |     |
|            | Justificación Texto:  | Centrado  | ~    |     |
| Gráfico:   |                       |           |      |     |
| Tokens:    |                       |           |      |     |
| Propied    | ades Página Actual    |           |      |     |
| 😔 Lum      | inosidad              | Automátic | .a - | 100 |
| Tipo Págin | al Texto Independient |           |      |     |
| Descripció | n:                    |           |      |     |

#### 4.1 Pasos a seguir

1- Logo: Vamos a "simulación de pantalla" en la primera línea "ctrl + click" y convertimos la línea en ventana (lila). La ajustamos a la máxima altura y hacia la izquierda.

A continuación escribimos el texto, le aplicamos la fuente que queramos, agregamos el "token" intermitente (delante del texto) y le ponemos espera de 1 segundo.

Creamos una segunda página con "añadir copia al final" nos copia el texto, eliminamos la intermitencia y ajustamos el tiempo de espera a 5 segundos.

2- Título: Con una fuente pequeña seleccionada, creamos una segunda ventana arriba a la derecha, escribimos el texto y en "modos" aplicamos con "*doble-click*" "*correr*". Ahora el texto se moverá de derecha a izquierda. Si queremos añadir un efecto extra, podemos elegir cualquiera de avanzados. Ajustamos el tiempo de espera a 0 segundos.

(Si nos cuesta ver dónde está la ventana, pulsamos "identificar").

3- Teléfono: Creamos otra ventana e insertamos el gráfico del teléfono. El asterisco que sale por defecto se puede borrar.

Ajustamos el tiempo de espera a O segundos.

4- Número de teléfono: Abajo a la derecha escribimos el número y aplicamos el efecto "*bajar*". Ajustamos el tiempo de espera a 10 segundos.

Con estos tiempos de espera, el título y teléfono aparecen inmediatamente y luego las 3 ventanas se quedan visibles durante 10 segundos.

Con tiempos de espera superior a los 0 segundos, si quisiéramos que salga primero el gráfico o número de teléfono, en el administrador de línea, seleccionamos una de las ventanas y clicamos "subir línea". Si hacemos esto, recordar que la última ventana será la que tenga un tiempo de espera de 10 segundos.

5- Con una fuente grande, creamos una tercera página con el texto "abierto". Así pues, ya tenemos creado el programa "*abierto*", lo guardamos en el disco duro y pulsamos "*guardar y ejecutar*" para guardarlo dentro de la pantalla.

6- Creamos un nuevo segundo programa "cerrado". "*click*" en la primera línea (verde). En "*Fecha*" agregamos "*nombre día*", "*número día*", "*número mes*" γ "*año actual*". (Podemos dejar un espacio para que se vea más claro).

Debajo agregamos la hora y la temperatura por ejemplo.

En una segunda página escribimos "Cerrado" con máxima altura. Si lo dejáramos así al volver a escribir la primera página se solaparían los textos, para que no ocurra, creamos una tercera página donde agregamos el "token" "borrado".

"Guardar y "Guardar y ejecutar".

7- Para actualizar los programas que hay en pantalla, dentro de "programas", vamos a "offline" y luego "online".

Ahora aparecerán los programas "abierto" y "cerrado".

Para configurar "abierto" de lunes a viernes vamos a "edición", "Diario" y seleccionamos los días de lunes a viernes, para configurar "cerrado" de igual modo seleccionamos sábado y domingo.

Activamos estos dos programas y pulsamos "enviar programa". Ahora abierto funcionará entre semana y cerrado los fines de semana.

| S EJMP1                                          | Activa    |
|--------------------------------------------------|-----------|
| Tipo: UNAVEZ                                     |           |
| Тіро                                             |           |
| <ul> <li>Sólo una vez</li> <li>Diario</li> </ul> |           |
| Diario                                           |           |
| 0:00 🗣 👻                                         | 23:59 👻 👻 |
| Semanal                                          |           |
| The second second                                | AND CONTR |

c/. Vallveric, 85 2º2ª 08304 Mataró Teléfono 937567140 ma www.giropuc.com